Serviziofatture.it

Fatturazione Elettronica e Conservazione Sostitutiva

# Introduzione e guida all'utilizzo dell'App mobile Archivia.Online.

Archivia.Online è l'App mobile dedicata agli utilizzatori del portale app.archivia.online che fornisce i servizi di Fatturazione Elettronica Safe Invoice B2B messi a disposizione da serviziofatture.it

L'App è scaricabile gratuitamente per i dispositivi Android e iOS su Google Play Store e su Apple Store.

# Primo accesso

Per utilizzare l'App **la prima volta**, è necessario effettuare una procedura di censimento del dispositivo mobile, che coinvolge anche il portale app.archivia.online. Di seguito i passi per censire il dispositivo.

- Collegarsi col proprio account al portale app.archivia.online;
- andare alla pagina App mobile → abilita dispositivi: qui verrà mostrata una pagina contenente un QR Code (vedi immagine);

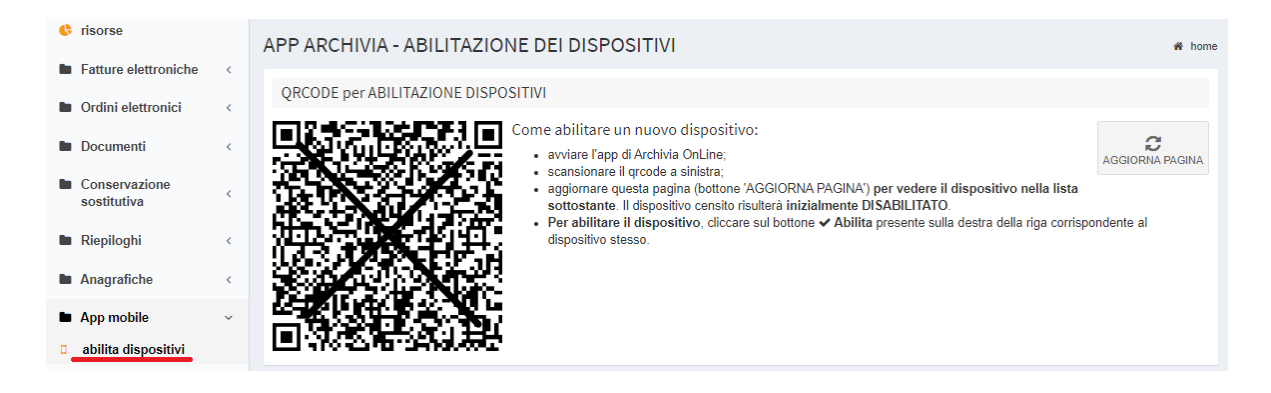

• avviare l'app sul dispositivo mobile, fare tap sul bottone 'Richiedi Accesso';

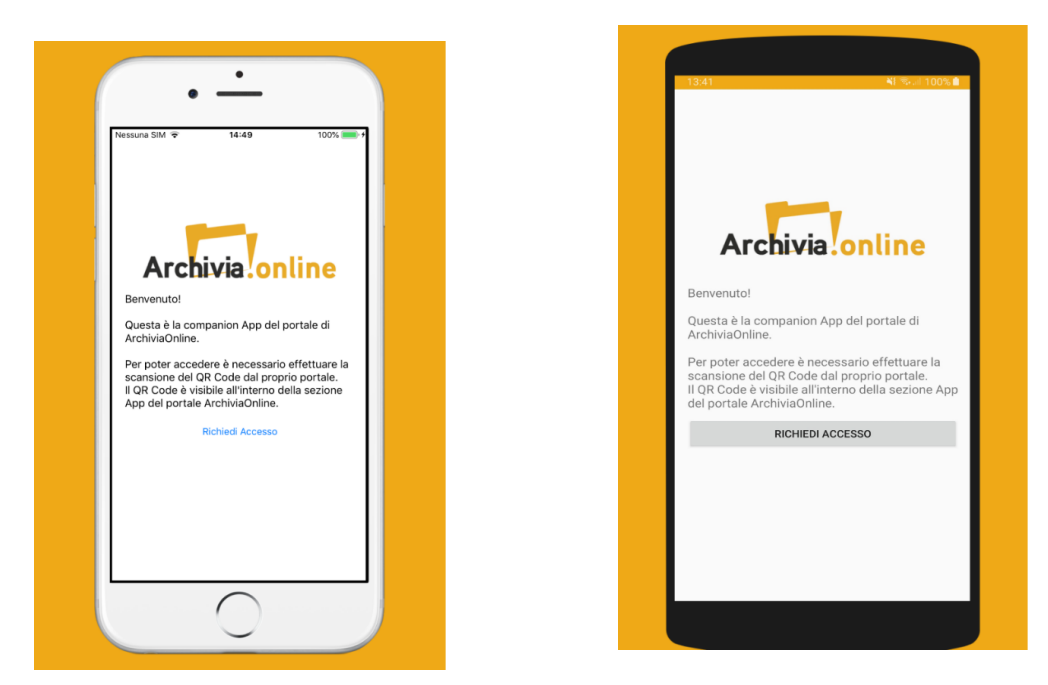

- l'app mostrerà una schermata dalla quale leggere ed acquisire il QR Code di cui sopra;
- una volta acquisito il QR Code, l'account è collegato; aggiornare, quindi, la pagina dell'applicazione web App.Archivia.Online; la pagina aggiornata mostrerà una tabella (Dispositivi censiti) contenente una nuova riga per il dispositivo che ha appena acquisito il QR Code: il dispositivo da questo momento risulta censito MA È DISABILITATO;

| Dispositivi censiti |          |                  |             |              |              |
|---------------------|----------|------------------|-------------|--------------|--------------|
| Data creazione      | Utente   | Nome dispositivo | Piattaforma | Stato        |              |
| 01/01/2020 21:05:50 | C382B45S | EML-L09          | Android     | ABILITATO    | × Disabilita |
| 02/01/2020 22:25:20 | 0235NYZ6 | SM-A505FN        | Android     | DISABILITATO | ✓ Abilita    |

- per abilitare il dispositivo cliccare sul bottone Abilita con la spunta posizionato sulla destra dello stato del dispositivo (DISABILITATO), nell'ultima colonna della tabella;
- la pagina del portale web si aggiornerà automaticamente, mostrando il nuovo stato del dispositivo e cioè ABILITATO.

# Da questo momento in poi sarà possibile utilizzare l'app Archivia.Online dal dispositivo appena abilitato, per l'account collegato.

È comunque possibile, in qualunque momento, **abilitare altri dispositivi** con la medesima procedura, **ma anche disabilitarli** cliccando sul bottone corrispondente al dispositivo da disattivare.

Nella tabella **Dispositivi Censiti** sarà sempre possibile consultare la lista di tutti i dispositivi che hanno richiesto l'accesso all'app.

**ATTENZIONE**: una volta effettuato l'accesso senza essere utente Master sarà possibile abilitare il proprio dispositivo. Qualora il dispositivo venisse disabilitato, però, la riabilitazione potrà essere effettuata solo ed esclusivamente dall'utente Master.

Una volta terminata l'operazione di censimento, è possibile accedere a tutte le funzionalità dell'app, facendo tap sul tasto **Accedi:** per proseguire, sarà necessario fornire il **codice di sblocco** del proprio dispositivo (codice numerico, impronta digitale, etc).

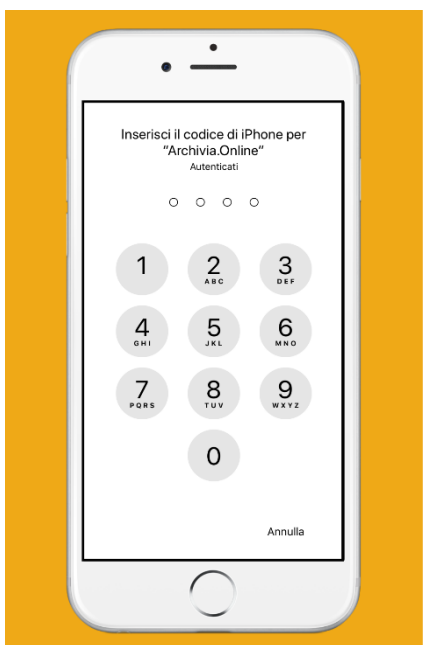

Esempio schermata di sblocco

# Funzionalità

Nella home, subito dopo l'accesso, è mostrato uno specchietto riepilogativo delle **risorse** utilizzate, oltre ad una sezione **News** con l'elenco di tutte le novità del servizio.

| Nessuna SIM 👻 14:48 100% 🔿 🕇                                                                                       | =                |                                                                                               |                                 |
|----------------------------------------------------------------------------------------------------|------------------|-----------------------------------------------------------------------------------------------|---------------------------------|
| Menu Azienda:                                                                                                    |                  | Risors                                                                                        | е                               |
| Risorse<br>Scandenza Bucket 31/12/2019<br>Soazio in MB 1/1000<br>Numero Documenti 16/1000<br>Numero Invii 8/1000   | S<br>S<br>N<br>N | candenza Bucket<br>pazio in MB<br>lumero Documenti<br>lumero Invii                            | 31/12/2<br>1/1<br>9/1<br>1/1    |
| News                                                                                                    |                  | News                                                                                          |                                 |
| Luglio 2019 - Aggiornamento<br>Funzionalità.<br>Giugno 2019 - Aggiornamento<br>Funzionalità e Stampe di Riepilogo. | l                | Luglio 2019 - Aggiornan<br>Funzionalità.<br>Giugno 2019 - Aggiorna<br>Funzionalità e Stampe c | nento<br>mento<br>di Riepilogo. |
| laggio 2019 - Aggiornamento<br>rebservices.<br>prile 2019 - Aggiornamento                                          | i                | Maggio 2019 - Aggiorna<br>webservices.                                                        | mento                           |
| ehservires Agginnamenti alle                                                                                       | - i              | Aprile 2019 - Aggiornan                                                                       | nento                           |

Dal menu, in alto a sinistra, è possibile accedere alle funzionalità dell'app come: Aziende, Fatture, Preferenze, Informazioni su..., Scollega Accont e Chiudi.

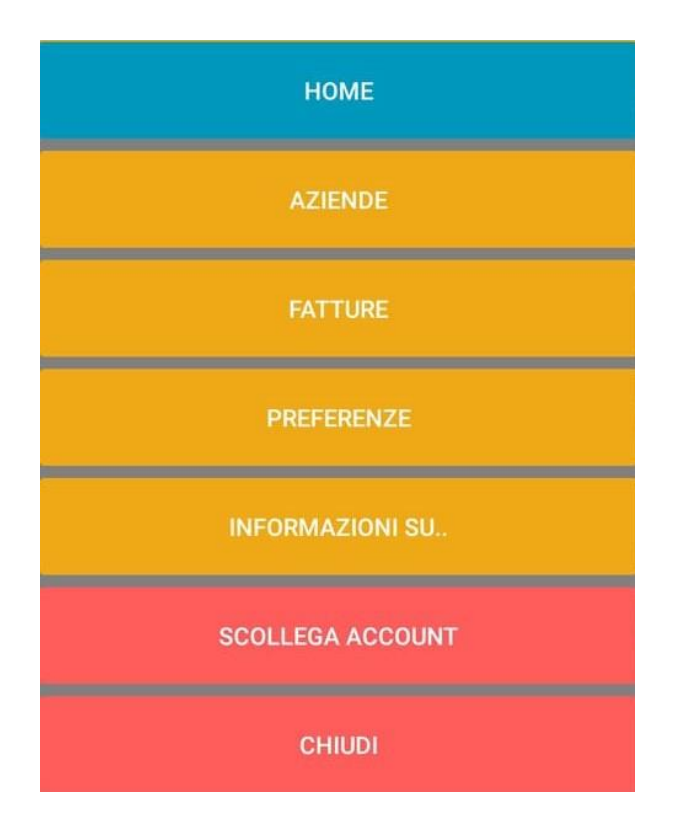

#### Aziende

La voce **Aziende** permette di selezionare l'azienda della quale si vogliono visualizzare le fatture. La lista delle aziende **può essere anche scaricata** facendo tap sull'icona in alto a destra.

| ÷ | Aziende  | ۵   |
|---|----------|-----|
|   | <u> </u> |     |
|   |          |     |
|   |          | • • |
|   |          |     |
|   |          |     |
|   |          |     |
|   |          |     |
|   |          |     |
|   |          |     |
|   |          |     |
|   |          |     |

Introduzione App mobile Archivia.Online (Versione 1.0)

#### Fatture

La voce di menu Fatture, porta alla consultazione delle fatture sia attive che passive ed i relativi esiti (rifiutata, mancata consegna, etc), indicati a destra della data della fattura.

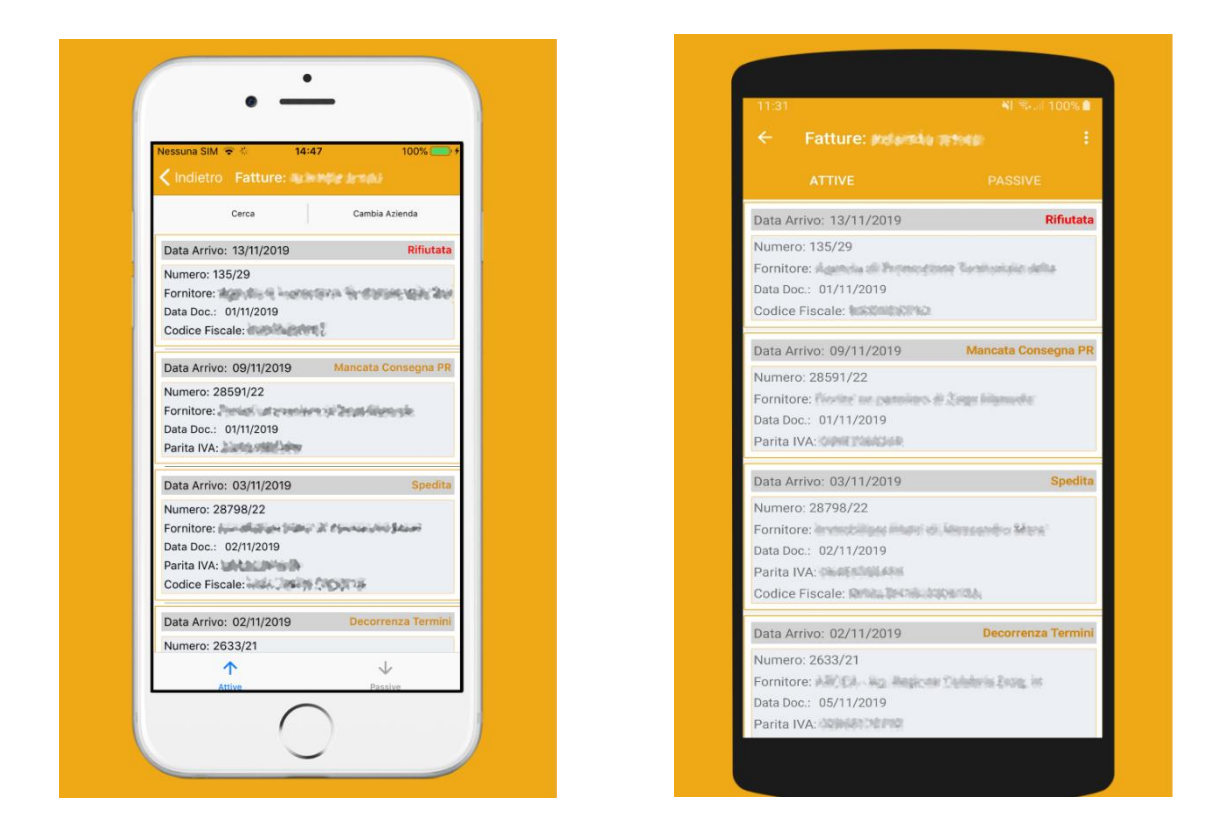

Inoltre, sarà possibile anche effettuare ricerche di fatture specifiche (scheda Cerca, in alto) e cambiare azienda rapidamente (Scheda Cambia azienda, in alto).

Con un semplice tocco sulla fattura, questa verrà mostrata come documento, che potrà essere zoomato se necessario.

|                                                   |                                                                                                    |                                                                                                    |                                                  |                                                 |                                                 |                             | 11:33                                                                                                    |                                                                                                    |
|---------------------------------------------------|----------------------------------------------------------------------------------------------------|----------------------------------------------------------------------------------------------------|--------------------------------------------------|-------------------------------------------------|-------------------------------------------------|-----------------------------|----------------------------------------------------------------------------------------------------|----------------------------------------------------------------------------------------------------|
| essur                                             | a SIM 🔶                                                                                                    | 1                                                                                                    | 4:47                                             |                                                 | 10                                              | 00% 🦲                       | ← Fattura N° 135                                                                                                    | /29                                                                                                    |
|                                                   |                                                                                                    |                                                                                                    |                                                  |                                                 |                                                 |                             | Ultimo Messaggio dal SDI:                                                                                                    |                                                                                                    |
|                                                   |                                                                                                    |                                                                                                    |                                                  |                                                 |                                                 |                             | Notifica esito cedente                                                                                                    |                                                                                                    |
| Cedente,<br>Identifical<br>Codice fis<br>Denomina | ica esito (<br>prestatore (formi<br>rho fiscale al fini IVA:<br>cate:<br>plone:                                                                                                    | cedente                                                                                                    | / pres                                           | sionario/d<br>dice fiscale:<br>nominazione      | e<br>committent                                 | e (cliente                  | Cedent/president (Introlecta)<br>Identification (Introlecta)<br>Demonstration (Internet Internet<br>Representation (Internet Internet Internet<br>Representation (Internet Internet Internet Internet<br>Comment (Internet Internet Intern | Cessionario/co<br>Codice fiscale<br>Denominazion<br>Indirizzo: ver<br>Comune: ver<br>Cap: si i N                                                                                                    |
| Regime fr<br>Indirizzo:<br>Comune:<br>Can:        | cale: RF01 (ordinario)                                                                                                    | )<br>#<br>}                                                                                                    | End<br>Cor<br>Car                                | dirizzo: Vile si<br>mune: IMMU<br>p: 400001 Nac | el Balladie, et<br>le Provintia: 7<br>tione: 24 | ×                           | Telefono a subscription and a subscription and a su                | <u> </u>                                                                                                    |
| Teleforo:<br>Email: +-                            | Anna anna Alasta                                                                                                    | ganderse K                                                                                                    |                                                  |                                                 |                                                 |                             | Teologia decemento 78 Nerrana di<br>TDD3 (fattura) 135                                                                                                    | 29 21                                                                                                    |
| Tpel                                              | ngia documento<br>a)                                                                                                    | Art. Nurv<br>73 Nurv                                                                                                  | ners dacuments<br>135/29                         | . <u>60</u><br>2                                | 0-09-                                           | Codice de                   | Cod. articolo Deventadore                                                                                                    | QuantitA                                                                                                    |
| Cod. articolo                                     | Dulinus + ( intelle                                                                                                    | Descriptions                                                                                                    | daman'n.                                         | QuartetA                                        | Prezzo<br>unitario                              | UM Scon<br>ta o<br>mag<br>P | in the second second seco                                                                                                    | fit in the second second secon |
|                                                   | ens particettivative in p<br>Alterney, Kanana gir<br>Periodikin scores ca<br>208-01 igildici sopor                                                                                                    | C-Dig wirearther 3<br>in 21 stranic, Salaco<br>at an Obly<br>riting scratable per                                     | INFORMATION CONTRACTOR                           | 1,00                                            | 15,00                                           | Ne.                         | A second second se                                                                                                    | 10<br>2. 1                                                                                                    |
|                                                   | Antoniose: 24(24.0)<br>mesos: 24(24.0)<br>mesos: 24(2)<br>mesos: 24(2)<br>mesos: 2 | Mail, digitage, See<br>Hit: (M.T.)(R55<br>p-1-Has.<br>Min. (Helen Has)<br>Min. (Helen Has)                            | inger 22<br>Inger 2 ko.,<br>Kontakoroj           | 1,00                                            | 450,00                                          | NC                          | A constant and the second second seco                | 15.<br>16.00 - 1                                                                                                    |
|                                                   | alphartes, Strates<br>investida: dis Exten<br>magnetida: arabites<br>politida applications<br>filment destinations<br>alphaptiones 20(1), 5                                                                                                    | n, transverger där<br>25<br>1997 - Den<br>Härst Ausgestitte den<br>antimatilistracite, Kon<br>Valart, Härandrade, Kon | narwy, beak<br>sphipts,<br>ser<br>bow, ng 27     | 1,00                                            | 15,00                                           | Nr.                         |                                                                                                    | i - 1                                                                                                    |
|                                                   | shakin, nife kuleh<br>shaking in tradit is<br>there a suggisting<br>behave world in the<br>physical free solution                                                                                                    | ilicij4.st.ofAs<br>serves<br>pice objekto Al<br>Ban Aslovikato<br>dok fizendice<br>us atomatice                       | te minis<br>pis Onta<br>mini parkit              | 1,00                                            | 15,00                                           | NC                          | The second second                                                                                                    | jau 1                                                                                                    |
|                                                   | renter entring risks for<br>Castelle entrikt rejeller<br>dereffinse ansgehlten<br>Calle attrageneral risk<br>Soller attrageneral risk<br>Soller attrageneral risks                                                                                                    | urber wei<br>index a dening -45<br>internation- Autor<br>(index), Autor<br>dening -2010/0010<br>dening -2010/0010     | ng, Nania<br>apianan ito<br>1, Galanto par<br>3. | 1,00                                            | 15,00                                           | NC.                         | <ul> <li>A second second s</li></ul>          | 1 1.<br>II 1.                                                                                                    |
|                                                   | Contra s-vial eterge<br>Bertiste misterised<br>Anadosenar rogistio<br>Posist dear scient                                                                                                    | ictur a United W<br>Both spitteritude<br>Stati, Siturdae, Con<br>Spitteritude<br>Operator                             | C, filologi<br>10, 2009<br>pana dity 12          | 1,00                                            | 15,00                                           | NC                          | Market and Annual Annual Annua<br>Annual Annual Annual Annual Annual Annual Annual Annual Annual Annual Annual Annual Annual Annual Annual Annual Annual Annual Annual Annual Annual Annual Annual Annual Annual Annual Annual Annual Annual Annual Annual Annual Annual Annual Annual Annual Annual Annual Annual Annual Annual Annual Annua<br>Annual Annual Annual Annual Annual Annual Annual Annual Annual Annual Annual Annual Annual Annual Annual Annual Annual Annual Annual Annual Annual Annual Annual Annual Annual Annual Annual Annual Annual Annual Annual Annual Annual Annu             |                                                                                                    |
|                                                   |                                                                                                    | 2004 CONTRACTO<br>PROF. INFORMATION<br>2007, Annual, Col                                                              | IC, Hornig<br>Racit, Balth<br>Lotargair NZ       | 1,00                                            | 15,00                                           | NC                          | A second second seco                   | ,                                                                                                    |
|                                                   | Country Allecture and<br>and the Allecture and the<br>analysis and the Allecture<br>dependence and a sector<br>mission and a sector<br>mission and a sector                                                                                                    | NS 839012028                                                                                                    |                                                  |                                                 |                                                 |                             | the second second                                                                                                    |                                                                                                    |

È possibile visualizzare come documenti anche gli esiti e le ricevute.

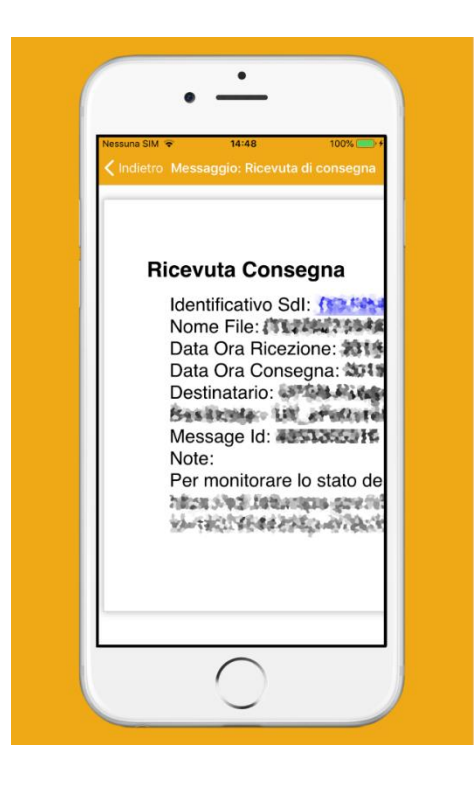

| 113<br><del>(</del> | Messaggio: Ricevuta                                                                                                    | ¥িজ.⊪ 100%∎<br>I di consegna                                                                                                    |
|---------------------|----------------------------------------------------------------------------------------------------|----------------------------------------------------------------------------------------------------|
| F                   | Icevuta Consegna<br>Merifusio da (*178845)<br>Nove for UTBOCTONES, page autoria<br>tato da forma da forma da forma<br>tato da forma da forma da forma<br>tato da forma da forma da forma<br>bestarata al Managensi di Pomendone Terre<br>Meri<br>Pomonitaria e la tato de for su al seguente edita<br>monitaria<br>Per monitarea la stato del for su al seguente edita<br>su al della se | First Street Street Str |
| ŀ                   |                                                                                                    |                                                                                                    |
|                     |                                                                                                    |                                                                                                    |
|                     |                                                                                                    |                                                                                                    |
| L                   |                                                                                                    |                                                                                                    |

#### Preferenze

Selezionando la voce di menu **Preferenze**, verrà mostrata una schermata contenente due semplici interruttori per attivare o disattivare le notifiche dei **Messaggi SDI** e quelle riguardanti l'arrivo di **fatture passive**.

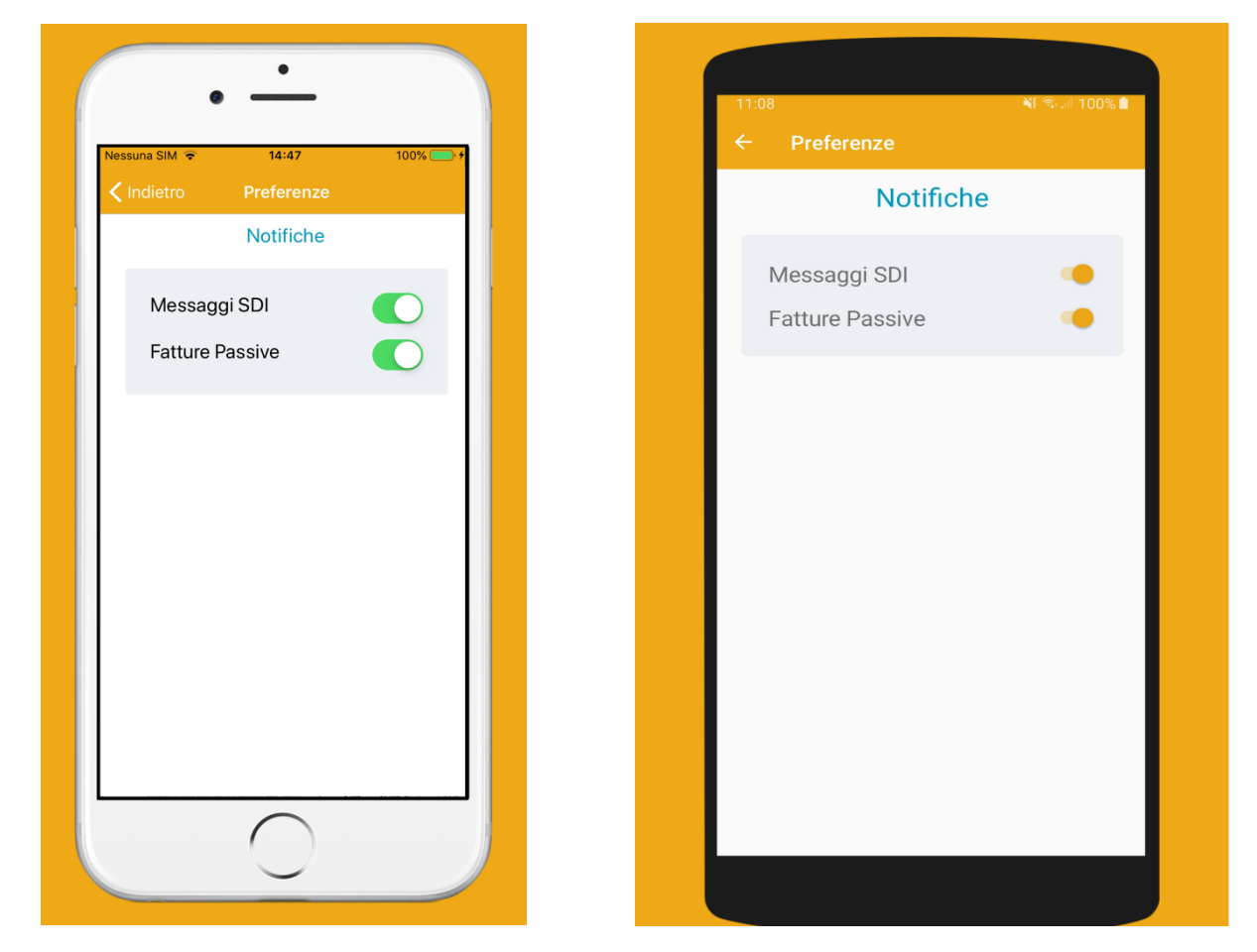

#### Informazioni su...

Questa voce mostra le informazioni sull'app e la sua versione. Nel link al sito Archivia.Online è presente anche un form di login alla versione desktop del servizio.

### Scollega Account

L'app dispone di un bottone di logout: **per l'operatività normale non è necessario scollegare il proprio account dall'applicazione** ma, a fine attività, è sufficiente chiudere l'app; infatti, in questo modo il proprio account rimane collegato, anche se l'app è chiusa, ed è pronto per un successivo utilizzo dell'app.

È necessario **scollegare l'account dall'applicazione** solo se si intende effettuare il login con un altro account utente. L'app, dopo lo scollegamento, resta installata sul dispositivo ma non è più utilizzabile. Per utilizzarla nuovamente (ad es. nel caso in cui si voglia cambiare account), sarà necessario **ricollegare l'account (o collegare il nuovo account)** al dispositivo già abilitato effettuando di nuovo la scansione del QR Code presente nel portale web.